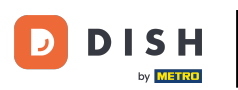

Prvým krokom je prihlásiť sa do svojho účtu DISH a otvoriť informačný panel DISH Weblisting. Pokračujte kliknutím na ikonu profilu.

| DISH WEBLISTING                                                                                                    |                                                                                                    |                                                           | Murphy's Irish Bar 🛛 🖉 🖓                                                                                                    |
|----------------------------------------------------------------------------------------------------|----------------------------------------------------------------------------------------------------|-----------------------------------------------------------|----------------------------------------------------------------------------------------------------|
|                                                                                                    | DASHBOARD PROFILE                                                                                                    | REVIEW POSTS                                              |                                                                                                    |
| <section-header><section-header><section-header><section-header><section-header><section-header><section-header></section-header></section-header></section-header></section-header></section-header></section-header></section-header> | Overall rating on Google<br>B.<br>B.<br>Breviews<br>Creviews<br>Creviews | Rating on other networks<br>Google<br>3.6/5<br>reviews    | <section-header><section-header><section-header><section-header><section-header><text><text></text></text></section-header></section-header></section-header></section-header></section-header> |
|                                                                                                    | Contacts Terms of use C<br>© Hospitality Digital 20                                                                                                    | Data privacy Cookie settings<br>120 - All rights reserved |                                                                                                    |

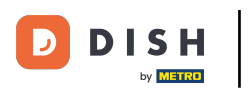

## Prejdite nadol na koniec stránky.

| <b>D I S H</b> WEBLISTING |                                                                                                    |                             |                      |        |       |                                                                                                    | Murphy's Irish Bar<br>Düsselthaler Str. 80 | <u>@</u> | ? |
|---------------------------|----------------------------------------------------------------------------------------------------|-----------------------------|----------------------|--------|-------|----------------------------------------------------------------------------------------------------|--------------------------------------------|----------|---|
|                           |                                                                                                    | DOD<br>DASHBOARD            | PROFILE              | REVIEW | POSTS |                                                                                                    |                                            |          |   |
|                           | General information         LOCATION NAME         Murphy's Irish Bar         ADDRESS LINE (STREET & STREET NUMBER)         Düsselthaler Str. 80         ZIP/POSTCODE         40211         CITY/SUBURB         Düsseldorf         COUNTRY         Germany |                             | Extended information |        |       | <ul> <li>Your profile is 25% complete</li> <li>Disprove profile completeness:</li> <li>Website</li> <li>Description</li> <li>Payment options</li> </ul> About your listing |                                            |          |   |
|                           | Business information<br>BUSINESS DESCRIPTION<br>Write a short description of your b<br>AREA CODE<br>+49                                                                                                    | PHONE NUMBER<br>16337355001 |                      |        |       | Listing managed by you<br>VIEW LISTING                                                                                                    |                                            |          |   |

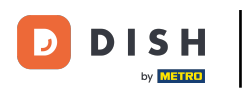

## • Kliknutím na vygenerovať QR kód spustíte sťahovanie.

| DISH WEBLISTING |                                  |                           |                 |                    |                     |                  | Murphy's Irish Bar<br>Düsselthaler Str. 80 | <u>@</u> |  |
|-----------------|----------------------------------|---------------------------|-----------------|--------------------|---------------------|------------------|--------------------------------------------|----------|--|
|                 |                                  | DASHBOARD                 | PF              | ROFILE             | REVIEW              |                  | POSTS                                      |          |  |
|                 | vvcuncsuay                       | — орен                    | 09:00           | - 17               | :00                 | U                |                                            |          |  |
|                 | Thursday                         | 😑 Open                    | From 09:00      | - 17               | :00                 | <del>()</del>    |                                            |          |  |
|                 | Friday                           | 😑 Open                    | From 09:00      | - 17               | :00                 | ÷                |                                            |          |  |
|                 | Saturday                         | 😑 Open                    | From 09:00      | — 17:              | :00                 | ÷                |                                            |          |  |
|                 | Sunday                           | 🔴 Open                    | From 09:00      | To*                | :00                 | 0                |                                            |          |  |
|                 | Special Opening H                | lours                     |                 |                    |                     |                  |                                            |          |  |
|                 | Add a new date or tin            | ne period                 |                 |                    |                     |                  |                                            |          |  |
|                 | QR-Code for Goog                 | gle Listing               |                 |                    |                     |                  |                                            |          |  |
|                 | GENERATE QR-CODE AND PLACE IT II | N YOUR ESTABLISHMENT TO A | ASK YOUR GUESTS | 5 FOR REVIEWS ON   | NGOOGLE             |                  |                                            |          |  |
|                 |                                  | Cont <u>acts</u>          | Terms <u>of</u> | use <u>Dat</u> a   | a privacy           | Cooki <u>e s</u> | settings                                   |          |  |
|                 |                                  |                           | © Hospital      | ity Digital 2020 - | - All rights reserv | ved              |                                            |          |  |

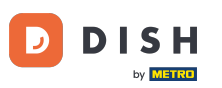

To je všetko, teraz si môžete vytlačiť QR kód a naskenovaním ho dať svojim zákazníkom, aby zanechali recenzie.

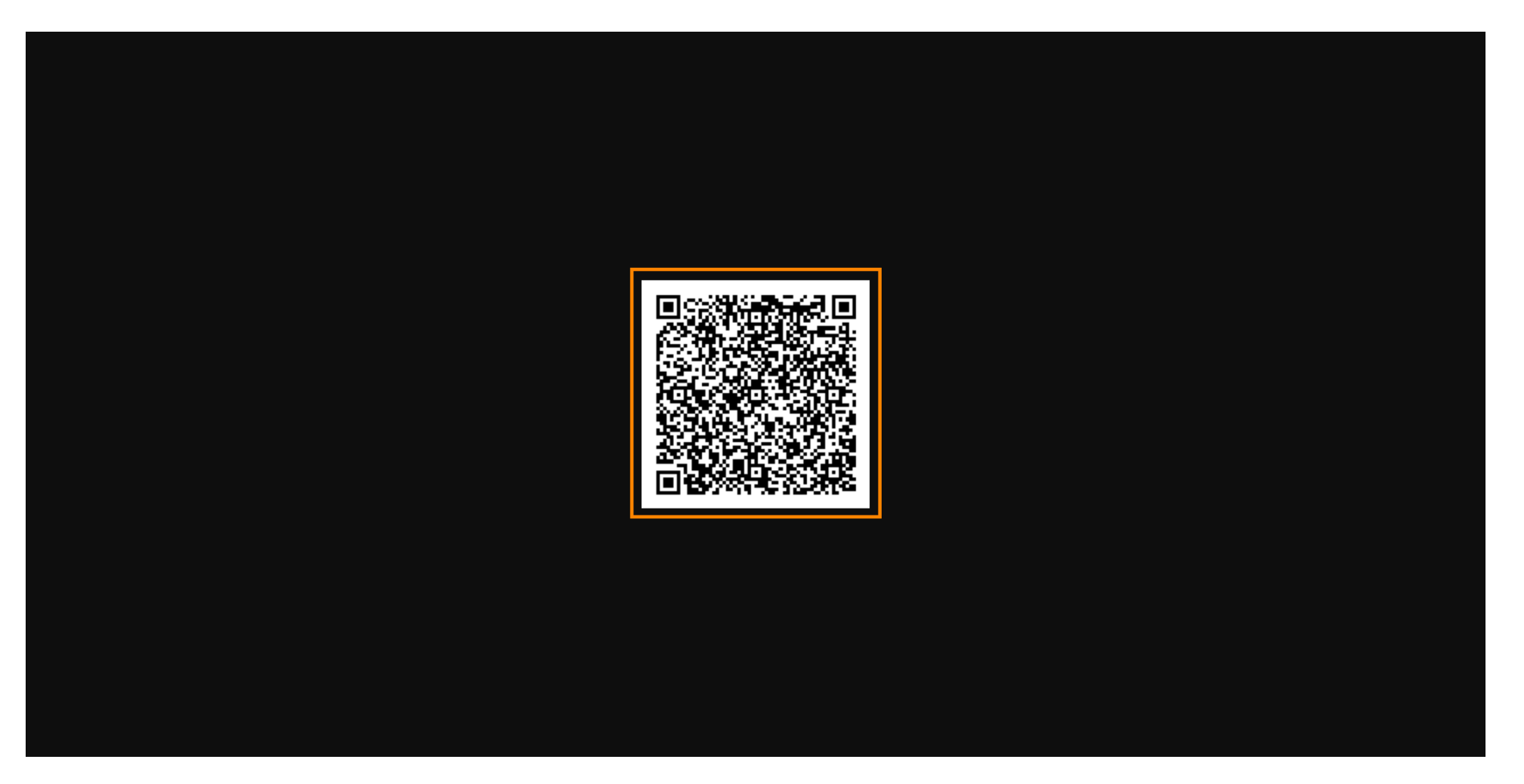

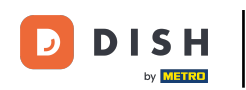

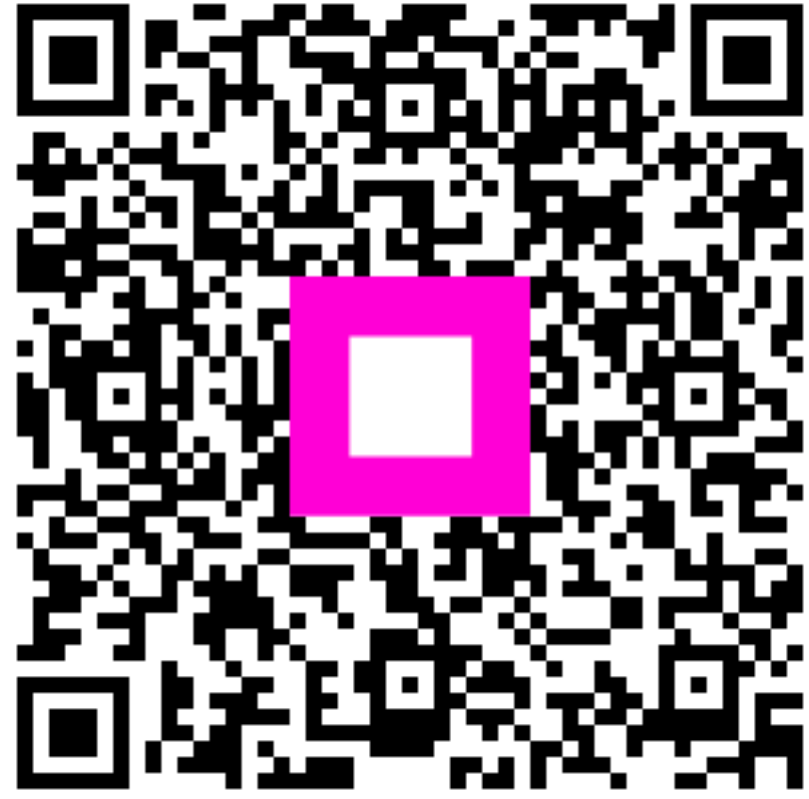

Skenovaním prejdite do interaktívneho prehrávača